# Manila OpenStack service - How to share filesystem in OpenStack

- Introduction
- How to create and use a CEPHFS\_TYPE share
  - Request to be enabled to the service
    - Create the share
    - ° Mount the share on the VMs

## Introduction

This guide is for users that aim to create a **shared filesystem in their virtual machines** using the OpenStack Manila service. The OpenStack Manila service allows the creation of a filesystem that can be shared among virtual machines in the same tenant (intra-tenant) or in different tenants (extra-tenant).

More details on Manila's service can be found here.

Important: In ADA Cloud, it is enabled only the CEPHFS\_TYPE share, that allows the creation of a share in the CEPH storage. Important: Only intra-tenant shares are allowed on ADA Cloud.

## How to create and use a CEPHFS\_TYPE share

## Request to be enabled to the service

A user that would like to make use of the Manila service needs to send an email to superc@cineca.it, communicating how many shares are needed and f or each share:

- its dimensions (GB)
- the instance name of the virtual machines (VMs) that will share that filesystem
- the tenant's name.

Once enabled by the User Support Team, the user needs to create the share and mount it in a special network interface on the VMs attached to a dedicated storage network.

As an example, in what follows, we will create a share in common between VM\_alice and VM\_bob belonging to the same tenant.

### Create the share

You can create a share by following the below steps:

- Create the share by clicking on "Project Share Shares "Create Share" and set:
  - share name
  - share protocol == "CephFS" (other cases not allowed)
  - size (on the right side is visualized information about the actual available and used space within the tenant)
  - o Type == "cephfs\_type"
  - ° Leave blank the option "Make visible for all projects" because it is not enabled
  - In the end, click on the "save" button.

|                          | CIN     | NECA • cin_US_ | Create Share          |     |                                                          | ×                      |             | 🛔 dmolina1 ·   |
|--------------------------|---------|----------------|-----------------------|-----|----------------------------------------------------------|------------------------|-------------|----------------|
| Progetto                 | So API  | Progetto /     | Share Name *          |     |                                                          |                        |             |                |
| Compute                  | >       | Share          | Share_test            |     | Descrizione:<br>Select parameters of share you           | want to create.        |             |                |
| Volumi                   | >       |                | Descrizione           |     | Metadata:                                                |                        |             | + Create Share |
| Container Infra<br>Rete  | >       | Name           |                       | lte | One line - one action. Empty str<br>To add metadata use: | rings will be ignored. | Share Group | Actions        |
| Orchestrazione           | >       |                | Share Protocol *      | ~   | key=value                                                |                        |             |                |
| Database                 | >       |                | Dimensione (GiB) *    |     | Share Limits<br>GB totali                                | 0 of 1.000 GiB Used    |             |                |
| Data Processing<br>Share | ><br>~  |                | 100<br>Share Type *   | -   | Number of Shares                                         | 0 of 50 Used           |             |                |
| :                        | Shares  |                | cephfs_type           | ~   |                                                          |                        |             |                |
| Share Sna                | pshots  |                | Zona di Disponibilità | ~   |                                                          |                        |             |                |
| Snare Ne<br>Security Se  | ervices |                | Share Group           |     |                                                          |                        |             |                |
| Share C                  | Groups  |                | Notadata              | ~   |                                                          |                        |             |                |
|                          |         |                | metauata              |     |                                                          |                        |             |                |

• Set the access rule on the share just created. On the OpenStack dashboard click on "Project Share Shares", then select the share just created and in the menu on the right select "Manage Rules".

| Volumes         | >    |                   |             |          |        |           |          |              |               |                |                 |
|-----------------|------|-------------------|-------------|----------|--------|-----------|----------|--------------|---------------|----------------|-----------------|
| Container Infra | >    |                   |             |          |        |           |          | Filter       | Q             | + Create Share | 🛍 Delete Shares |
| Network         | >    | Displaying 1 item |             |          |        |           |          |              |               |                |                 |
| Orchestration   | >    | □ Name            | Description | Metadata | Size   | Status    | Protocol | Visibility 🕜 | Share Network | Share Group    | Actions         |
| Database        | >    | □ Share_test      | -           |          | 100GiB | Available | CEPHFS   | private      |               |                | Edit Share 🔻    |
| Data Processing | >    | Displaying 1 item |             |          |        |           |          |              |               | Res            | ize Share       |
| Share           | ~    |                   |             |          |        |           |          |              |               | Mar            | nage Rules      |
| Sha             | ares |                   |             |          |        |           |          |              |               | Del            | ete Share       |
| Share Snaps     | nots |                   |             |          |        |           |          |              |               |                |                 |
| Share Netwo     | orks |                   |             |          |        |           |          |              |               |                |                 |
| Security Servi  | ices |                   |             |          |        |           |          |              |               |                |                 |
|                 |      |                   |             |          |        |           |          |              |               |                |                 |

- Click on "Add rule" and set:
  - o access type: cephx
    - access level: read-write or read-only (depending on your needs)
       access to: write the name of the client (in our example "charlie")

|                 |          | NECA • cin_US_     | _clo_X 👻       |                                                                                                    | a dm               |
|-----------------|----------|--------------------|----------------|----------------------------------------------------------------------------------------------------|--------------------|
| roject          | ~        | Project / S        | Add Rule       | 3                                                                                                    | C                  |
| API             | I Access | Share              | Access Type *  |                                                                                                    |                    |
| Compute         |          | Cephx Description: | Description:   |                                                                                                    |                    |
| Volumes         | >        |                    | Access Level * | Add policy rule to share, 'p' rule represents IPv4 or IPv6<br>address, 'user' rule represents username or usergroup,<br>'cephx' rule represents ceph auth ID. |                    |
| Container Infra | >        |                    | read-write ~   |                                                                                                    |                    |
| Network         | >        | Access Typ         | Access To *    |                                                                                                    | Updated At Actions |
| Orchestration   | >        |                    | charlie        |                                                                                                    |                    |
| Database        | >        |                    |                |                                                                                                    |                    |
| Data Processing | >        |                    |                | Cancel                                                                                                    |                    |
| Share           | ~        |                    |                |                                                                                                    |                    |
|                 |          |                    |                |                                                                                                    |                    |
| Share Sn        | apshots  |                    |                |                                                                                                    |                    |
| Share N         | letworks |                    |                |                                                                                                    |                    |
| Security 5      | Services |                    |                |                                                                                                    |                    |
|                 |          |                    |                |                                                                                                    |                    |

By clicking on the "add" button the dashboard will show the "access key" and "access to" keys that must be used to mount the share on the virtual machines.

#### Mount the share on the VMs

The user is now ready to mount the share on VMs. In the following example, we will consider two VM with Ubuntu 20.04 OS. Please refer to the network guide of the operating system of your VM to be sure about the operations to be done.

Login in the first VM, then:

- configure the network interface attached to the storage network
  - "ip a" command lists all the network interfaces. Find the new interface, attached to the storage network, and refer to the mac-address of the interface to be sure.

| Compute 🗸     | VM_bob             |                                                                                                    |                                                                                                    |                                                                                                    |                                                                                                    |                                                                      | Create Snapshot 👻                                 |
|---------------|--------------------|----------------------------------------------------------------------------------------------------|----------------------------------------------------------------------------------------------------|----------------------------------------------------------------------------------------------------|----------------------------------------------------------------------------------------------------|----------------------------------------------------------------------|---------------------------------------------------|
| Overview      |                    | Luc Counts                                                                                                    | Andrea Lana                                                                                                    |                                                                                                    |                                                                                                    |                                                                      |                                                   |
| Instances     | Overview           | Log Console                                                                                                    |                                                                                                    |                                                                                                    |                                                                                                    |                                                                      |                                                   |
| Images        | Displaying 2 items |                                                                                                    |                                                                                                    |                                                                                                    |                                                                                                    |                                                                      |                                                   |
| Key Pairs     | Name               | Network                                                                                                    | Fixed IPs                                                                                                    | MAC Address                                                                                                    | Status                                                                                                  | Admin State                                                          | Actions                                           |
| Server Groups | (c6970aa1-91b5)    |                                                                                                    | • 10.47.4.18                                                                                                    | fa:16:3e:a4:b3:66                                                                                                    | Active                                                                                                  | UP                                                                   | Edit Security Groups 💌                            |
| Volumes >     | (d9d545e8-dd99)    | tenant_admin_net                                                                                                    | • 192.168.0.116                                                                                                    | fa:16:3e:4f:fb:f1                                                                                                    | Active                                                                                                  | UP                                                                   | Edit Security Groups 👻                            |
| Network >     | Displaying 2 items | <pre>buntugw-bob:<br/>: lo: <loopbac<br>glen 1000<br/>link/Loopbac<br/>inet 127.0.<br/>valid if<br/>: ens3: <broad<br>default glen<br/>link/ether<br/>valid if<br/>: ens3: <broad<br>ints/ether<br/>link/ether<br/>link/ether</broad<br></broad<br></loopbac<br></pre> | <pre>\$ ip a<br/>K, UP,LOWER_UP&gt;<br/>ck 00:00:00:00<br/>0.1/8 scope ho<br/>t forever pref<br/>CAST,MULTICAST<br/>1000<br/>fa:16:3e:4f:fb<br/>8.0.116/24 brd<br/>t 830:77sec pref<br/>fa:16:3e:ff:f4<br/>t forever pref<br/>CAST,MULTICAST<br/>fa:16:3e:a4:b3</pre> | mtu 65536 qdisc<br>:00:00 brd 00:00;<br>st lo<br>erred_lft forever<br>erred_lft forever<br>uP,LOWER_UP> mtu<br>:f1 brd ff:ff:ff:<br>192.108.0255 sc<br>ferred_lft 839772<br>iffb1/04 scope l<br>erred_lft forever<br>mtu 1500 ddisc<br>iso brd ff:ff:ff: | noqueue s<br>00:00:00:00:0<br>1450 qdi:<br>ff:ff:ff<br>ope globa<br>ec<br>ink<br>noop state<br>ff:ff:ff | tate UNKNOWN<br>90<br>sc fq_codel s<br>l dynamic ens<br>e DOWN group | group defaul<br>tate UP grou<br>3<br>default qlen |

• Create a new file in the /etc/netplan directory to configure such new interface (in our example "ens7"), and enable it

```
$ sudo su
$ cd /etc/netplan
$ cp <file-cloud-init> <file-ens-number>  - example: cp 50-cloud-init.yaml ens7.yaml -
$ vim <file-ens-number> ==> Modify the value of the fields "ens", "mtu <value>", "macaddress <value>" and "set-
name < value>" with the values shown by "ip a" command.
-- example of the ens7.yaml is --
network:
   version: 2
   ethernets:
       ens7:
           dhcp4: true
           match:
              macaddress: <your MAC address>
           mtu: <MTU value>
           set-name: ens7
$ netplan apply ==> to enable the new interface
$ ip a ==> check that the interface is enabled
   This file is generated from information provided by the datasource.
                                                                                             Changes
```

```
# to it will not persist across an instance reboot. To disable cloud-init's
# network configuration capabilities, write a file
# /etc/cloud/cloud.cfg.d/99-disable-network-config.cfg with the following:
# network: {config: disabled}
network:
    version: 2
    ethernets:
        ens7:
            dhcp4: true
            macaddress: fa:16:3e:a4:b3:66
            mtu: 1500
            set-name: ens7
~
```

• Install the client, by installing the package named "ceph-common" (on Ubuntu)

• Create the mount point in the virtual machines (in our example "/mnt/share\_manila") and mount the share

To mount the share you will need some informations contained in the "Share Overview" page on OpenStack dashboard, in particular you will need the values of PATH, ACCESS\_TO and ACCESS KEY (here an example):

|                | Container Infra                                                                                                    | >       | Share Overview                          |                                                                                                    |
|----------------|----------------------------------------------------------------------------------------------------|---------|-----------------------------------------|----------------------------------------------------------------------------------------------------|
|                | Network                                                                                                    | >       | Name                                    | Share_test                                                                                                    |
|                | Orchestration > ID<br>Status<br>Database > Export locations                                                                                                    |         | ID<br>Status                            | 7243b403-b5cc-4058-ad25-a551479821da<br>Available                                                                                    |
|                |                                                                                                    |         | Export locations                        | Path:                                                                                                    |
|                | Data Processing                                                                                                    | >       |                                         | Professed: False                                                                                                    |
|                | Share                                                                                                    | ~       | Visibility<br>Availability zone<br>Size | private<br>nova<br>100 G/B                                                                                                    |
|                |                                                                                                    | Shares  | Protocol                                | CEPHFS                                                                                                    |
|                | Share Snapshots                                                                                                    |         | Share type                              | Name: cephfs_type<br>ID: 15b58936-id3d-46a7-9758-98221e77d30e                                                                        |
| Share Networks |                                                                                                    | tworks  | Mount snapshot support                  | False                                                                                                    |
|                | Security Security Sec | ervices | Task state                              | None                                                                                                    |
|                | Share (                                                                                                    | Groups  | Access Rules                            |                                                                                                    |
|                | Share Group Sna                                                                                                    | pshots  | cephx                                   | Access for charling                                                                                                    |
|                | User Me                                                                                                    | ssages  |                                         | Access Lever. IW                                                                                                    |
| lder           | ntity                                                                                                    | >       | ¢                                       | Access Key: AQCelZvj+YIzCxAAM8VJv16GXk2PguzgyH/F/w==<br>Created At: Dec. 16, 2022, 3:07 p.m.<br>Updated At: Dec. 16, 2022, 3:07 p.m. |

Beware that different versions of ceph-common are available for different versions of Ubuntu and the syntax of the mount command could change.

#### For Ubuntu 20.04, the command is:

```
sudo mount -t ceph -v <mount PATH> <mount point on the VM> -o name=<CLIENT_ACCESS_TO>,secret=<ACCESS_KEY>
```

#### An example of the complete command is:

```
sudo mount -t ceph -v 10.35.1.9:6789,10.35.1.10:6789,10.35.1.11:6789,10.35.1.12:6789,10.35.1.13:6789:/volumes
/_nogroup/43aa4ecc-1db6-4952-b2dd-6336b45075d5 /mnt/share_manila/ -o name=my-client-name,secret=AQBP07Nejv
/RLhAABYqQ5tvgePh2EP7EL0UuhQ==
```

#### While, for Ubuntu 22.04 and higher the command is:

```
sudo mount.ceph <CLIENT_ACCESS_TO>@482d24d4-df47-11eb-8d80-0c42alf53648.g100_fs=<FS_ADDRESS> <mount point on
the VM> -o mon_addr=<MON_IPS>,secretfile=<SECRET_FILE>
```

Where <FS\_ADDRESS> and <MON\_IPS> are the two parts of the "Path" string on OpenStack:

- <MON\_IPS> is the first numeric part of the "Path" string, up to ":/volumes", where each IP has to be separated using the character "/" instead of "."
- ° <FS\_ADDRESS> is everything else, from "/volumes/" to the end of the string

Finally, the <SECRET\_FILE> is the path to a text file that contains the string <ACCESS\_KEY>. Following the same example that uses the picture from above:

```
sudo mount.ceph charlie@482d24d4-df47-11eb-8d80-0c42a1f53648.g100_fs=/volumes/_nogroup/43aa4ecc-1db6-4952-b2dd-
6336b45075d5 /mnt/share_manila/ -o mon_addr=10.35.1.9:6789/10.35.1.10:6789/10.35.1.11:6789/10.35.1.12:6789/10.
35.1.13:6789,secretfile=/home/ubuntu/my_secret_file.txt
```

NB: If you are using a different Linux distribution, please refer to the ceph user manual to be sure that the syntax you are using is appropriate for the ceph version installed.

Then repeat the same steps for the second VM as well. Now the two VMs share the same filesystem.